## **Microsoft 365 in WLS Staff VDI Sessions**

You can sign into Microsoft 365 in a VDI session. Currently, sign in is required every time you sign into a new VDI session. To start,

 Open Word, Excel, PowerPoint, or Publisher. A signin window displays.

| Act     | ivate Office                           |    |
|---------|----------------------------------------|----|
|         |                                        |    |
| attisio | nmidgley@westchesterlibraries.org      | č  |
| N0 ac   | own? Create met                        |    |
| Γ       | Microsoft                              |    |
|         | MICrosoft                              |    |
|         | alisonmidgley@westchesterlibraries.org |    |
|         | Enter password                         |    |
|         | ••••••                                 | 24 |
|         | Forgot my password                     |    |
|         | Sign in with another account           |    |

|              | Internet (                                                                                                    | 0.0 |
|--------------|----------------------------------------------------------------------------------------------------|-----|
| <u> 2 5 </u> | Sign in to set up Office                                                                                                    | 8   |
| ۵ ک          | 8 23 5                                                                                                    | 8   |
| 9 0          | and a second second sec |     |
| 2 🗶          | Spin of our old start of proof thread point                                                                                                    |     |
| S al 2 a a   | The Local as                                                                                                    |     |

2. Enter your AD username (that you use to sign into VDI and Evergreen) in the "long form" – *firstname.lastname@westchesterlibraries.org* and click *Next*. The Password window displays.

3. Enter your AD/Evergreen password. Click *Next*.

- After your credentials are checked, a window loads to tell you that you're signed in. Click Yes to sign into all the Microsoft 365 apps.
- 5. If any informational windows display, read them and click to accept.

\*\*Open existing files and save new ones to *This PC > Documents* or *> Share Drive*. Do not save to OneDrive \*\*

| Open                              |                        |                 |
|-----------------------------------|------------------------|-----------------|
| (T) here                          | 1 Et Souriers          |                 |
| A manufacture                     | P test                 |                 |
| Name ing late.                    |                        | San matter      |
| Ordina Wethers Line               |                        |                 |
| · Inter- Merchanter Library Syst. | E see                  | 101000-000      |
| Second .                          | Caller Office Services | Distance in the |
| Co text                           | (T) Same               |                 |
| D AATAPhen                        |                        |                 |
| 22 here                           | CT (minute)            |                 |

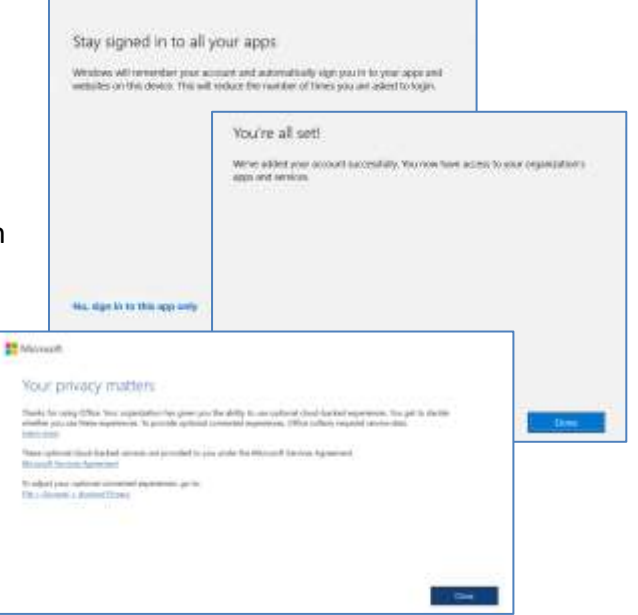